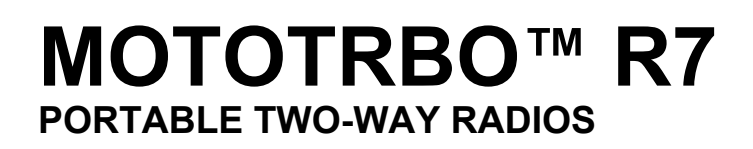

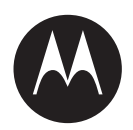

# **Activation Guide**

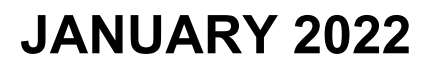

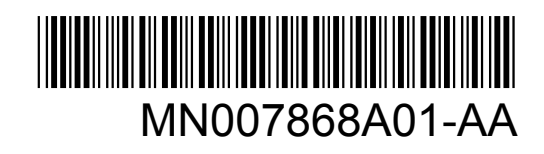

© 2022 Motorola Solutions, Inc. All rights reserved

# Contents

| Intellectual Property and Regulatory Notices | 3   |
|----------------------------------------------|-----|
| Chapter 1: Activation Overview               | .4  |
| 1.1 Wi-Fi Access Point Setup                 | . 4 |
| 1.2 Activation and Firmware Update           | 4   |
| 1.2.1 Best Practices                         | . 5 |
| Chapter 2: Initial Activation Process        | .6  |
| Chapter 3: Troubleshooting                   | 0   |

### Intellectual Property and Regulatory Notices

### Copyrights

The Motorola Solutions products described in this document may include copyrighted Motorola Solutions computer programs. Laws in the United States and other countries preserve for Motorola Solutions certain exclusive rights for copyrighted computer programs. Accordingly, any copyrighted Motorola Solutions computer programs contained in the Motorola Solutions products described in this document may not be copied or reproduced in any manner without the express written permission of Motorola Solutions.

No part of this document may be reproduced, transmitted, stored in a retrieval system, or translated into any language or computer language, in any form or by any means, without the prior written permission of Motorola Solutions, Inc.

### Trademarks

MOTOROLA, MOTO, MOTOROLA SOLUTIONS, and the Stylized M Logo are trademarks or registered trademarks of Motorola Trademark Holdings, LLC and are used under license. All other trademarks are the property of their respective owners.

### **License Rights**

The purchase of Motorola Solutions products shall not be deemed to grant either directly or by implication, estoppel or otherwise, any license under the copyrights, patents or patent applications of Motorola Solutions, except for the normal non-exclusive, royalty-free license to use that arises by operation of law in the sale of a product.

### **Open Source Content**

This product may contain Open Source software used under license. Refer to the product installation media for full Open Source Legal Notices and Attribution content.

### European Union (EU) Waste of Electrical and Electronic Equipment (WEEE) directive

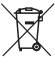

The European Union's WEEE directive requires that products sold into EU countries must have the crossed out trash bin label on the product (or the package in some cases).

As defined by the WEEE directive, this cross-out trash bin label means that customers and end-users in EU countries should not dispose of electronic and electrical equipment or accessories in household waste.

Customers or end-users in EU countries should contact their local equipment supplier representative or service centre for information about the waste collection system in their country.

### Disclaimer

Please note that certain features, facilities, and capabilities described in this document may not be applicable to or licensed for use on a specific system, or may be dependent upon the characteristics of a specific mobile subscriber unit or configuration of certain parameters. Please refer to your Motorola Solutions contact for further information.

© 2022 Motorola Solutions, Inc. All Rights Reserved

### Chapter 1

# **Activation Overview**

MOTOTRBO™ R7 is an advanced cloud ready Land Mobile Radio (LMR) device.

R7 requires a one-time activation to enable the software features and services purchased with the radio. The radio connects to RadioCentral Server that is a cloud-based application to obtain the specific software features and settings for a particular model and region (regional codeplug). The radio also downloads the latest firmware (if available) to ensure that your radio has the latest software features and security patches.

After the one time activation, your radio can be activated and configured with Radio Management (RM) or Customer Programming Software (CPS) 2.0 software.

### <sup>1.1</sup> Wi-Fi Access Point Setup

Your radio connects to the secure cloud application through Wi-Fi. All radios come with Wi-Fi as standard or as software upgradable options and are capable of connecting to Wi-Fi for this initial download.

| Item                                 | Description       |
|--------------------------------------|-------------------|
| SSID                                 | MOTOTRBO          |
| Password                             | Radio Management  |
| Security type                        | WPA2-PSK          |
| Frequency                            | 2.4 GHz and 5 GHz |
| Channel                              | 1 to 11 (2.4 GHz) |
| Recommended download speed per radio | 7 Mbps            |

### Table 1: Requirements for Preconfigured Wi-Fi Access Point

# 1.2 Activation and Firmware Update

The section explains the typical package size and the duration for the activation process.

#### Table 2: Activation

| Item                    | Description          |
|-------------------------|----------------------|
| Typical package size    | 0.5 MB               |
| Activation process time | Two to three minutes |

### Table 3: Activation and Firmware Upgrade

| Item                    | Description          |
|-------------------------|----------------------|
| Typical package size    | 30 MB                |
| Activation process time | Eight to ten minutes |

### 1.2.1 Best Practices

Motorola Solutions offers best practices for the security and operation of the Wi-Fi network for your radio.

For more information, refer to the MOTOTRBO<sup>™</sup> Best Practices for Device Activation, MN008921A01 at https://learning.motorolasolutions.com.

### Chapter 2

# **Initial Activation Process**

Radio connects automatically to the preconfigured Wi-Fi access point and activate after the radio is turned on.

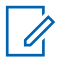

### NOTE:

- For full keypad (FKP), you can refer to the Radio Display as well as LED and Tone Indication column in the following tables.
- For non-keypad (NKP), you can refer to the LED and Tone Indication column in the following tables. You can also check the Wi-Fi status announcement by pressing the 3-Dot Programmable Feature button.

### Stage 1 : Wi-Fi Connection

| Radio Display (FKP only) | LED and Tone Indication<br>(FKP and NKP) | Status                              |
|--------------------------|------------------------------------------|-------------------------------------|
|                          | LED :                                    | Radio powers on and shows the Mo-   |
|                          | Solid Green                              | torola Solutions launch screen.     |
|                          | Tone :                                   |                                     |
| MOTOROLA<br>SOLUTIONS    | Power Up                                 |                                     |
| 0                        | LED :<br>-<br>Tone :                     | Radio is in the unprogrammed state. |
| Unprogrammed             | Continuous Unprogrammed                  |                                     |
| Zones Contacts           |                                          |                                     |

| Radio Display (FKP<br>only)               | LED and Tone Indication<br>(FKP and NKP) | Status                             |                                                        |  |
|-------------------------------------------|------------------------------------------|------------------------------------|--------------------------------------------------------|--|
| <b>%</b>                                  | LED :<br>Blinking Yellow                 | Radio connects to a Wi-Fi network. |                                                        |  |
|                                           | Tone :                                   | lcon                               | Description                                            |  |
| Connecting     MOTOTRBO     Momentary Val | Momentary Valid                          | ŝ                                  | Your radio is<br>connected to<br>a Wi-Fi net-<br>work. |  |
|                                           |                                          | ¶/                                 | Wi-Fi network<br>is not availa-<br>ble.                |  |

### Stage 2: Radio Connects to Server for Package Download

| Radio Display (FKP<br>only)             | LED and Tone Indication<br>(FKP and NKP)              | Status         Radio connects to the server and check for radio updates.         Image: Note: Ensure the Wi-Fi icon shows that the Wi-Fi is connected.                                                                                                    |  |  |
|-----------------------------------------|-------------------------------------------------------|----------------------------------------------------------------------------------------------------|--|--|
| Checking for<br>Updates                 | LED :<br>Blinking Yellow<br>Tone :<br>Momentary Valid |                                                                                                    |  |  |
| <ul> <li>Downloading Updates</li> </ul> | LED :<br>Blinking Yellow<br>Tone :<br>Momentary Valid | <ul> <li>Radio downloads the packages from the server if there are updates required.</li> <li>NOTE:         <ul> <li>If the software in the radio has the latest version, the radio only downloads the regional information.</li> <li>If the software in the radio is not the latest, the radio upgrades and download the regional information.</li> </ul> </li> </ul> |  |  |

| Radio Display (FKP only)                                | LED and Tone Indication<br>(FKP and NKP)              | Status                                                            |
|---------------------------------------------------------|-------------------------------------------------------|-------------------------------------------------------------------|
| <ul> <li>♥ ▲</li> <li>Unpacking<br/>Firmware</li> </ul> | LED :<br>Blinking Yellow<br>Tone :<br>Momentary Valid | Radio unpacks the downloaded firm-<br>ware update (if available). |
| <ul> <li>♥ Unpacking<br/>Updates</li> </ul>             | LED :<br>Blinking Yellow<br>Tone :<br>Momentary Valid | Radio unpacks the downloaded up-<br>dates.                        |

**NOTE:** Your radio restarts after the server update process is complete.

### Stage 3: Installation

Ü

| Radio Display (FKP only) | LED and Tone Indication<br>(FKP and NKP) | Status             |
|--------------------------|------------------------------------------|--------------------|
| ₹                        | LED :                                    | Radio is updating. |
|                          | Solid Yellow                             |                    |
|                          | Tone :                                   |                    |
| ■ Update<br>In Progress  | Momentary Valid                          |                    |

| Radio Display (FKP<br>only) | LED and Tone Indication<br>(FKP and NKP)               | Status                  |
|-----------------------------|--------------------------------------------------------|-------------------------|
| Update<br>Completed         | LED :<br>-<br>Tone :<br>Momentary Update Com-<br>plete | The update is complete. |

### **Chapter 3**

NOTE:

# **Troubleshooting**

This section explains the basic troubleshooting process.

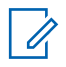

- You are recommended to start the troubleshooting steps with a full keypad radio.
- · The maximum number of concurrent radios supported depends on the number of active clients that your access point supports but it is recommended to troubleshoot 20 radios at a time.
- In case of a power failure, the radio resumes at the previous stage. ٠

| Problem                                | LED and Tone<br>Indication    | Solutio                               | on                                                                          |                                                                                              |  |
|----------------------------------------|-------------------------------|---------------------------------------|-----------------------------------------------------------------------------|----------------------------------------------------------------------------------------------|--|
| Radio is unable to<br>connect to Wi-Fi | LED :                         | Perform one of the following actions: |                                                                             |                                                                                              |  |
|                                        | Blinking Yellow<br>Tone:<br>- | 1 Ver                                 | fy that the Wi-F                                                            | i feature is enabled.                                                                        |  |
|                                        |                               | U                                     | NOTE: You<br>Wi-Fi mode                                                     | are recommended to use a m or router.                                                        |  |
| Connecting                             |                               | lco                                   | n                                                                           | Description                                                                                  |  |
| I Connecting<br>MOTOTRBO               |                               | ŝ                                     |                                                                             | Your radio is con-<br>nected to a Wi-Fi<br>network.                                          |  |
|                                        |                               | 1                                     |                                                                             | Wi-Fi network is not available.                                                              |  |
|                                        |                               | <b>2</b> Che                          | ck if the access                                                            | s point is configured correctly                                                              |  |
|                                        |                               | Ite                                   | n                                                                           | Description                                                                                  |  |
|                                        |                               | SS                                    | ID                                                                          | MOTOTRBO                                                                                     |  |
|                                        |                               | Pa                                    | ssword                                                                      | Radio Management                                                                             |  |
|                                        |                               | Se                                    | curity Type                                                                 | WPA2-PSK                                                                                     |  |
|                                        |                               | 3 Ens<br>rang<br>con<br>usir          | ure that the rad<br>ge of the access<br>necting to the M<br>ig a smartphone | lio is powered on within the<br>s point. You can verify by<br>IOTOTRBO access point by<br>e. |  |
|                                        |                               | 1 Cha                                 | - ·                                                                         | of the radio and the access                                                                  |  |

- Check the distance of the radio and the access point. Check the signal of the SSID by using a smartphone.
  - 1

NOTE: Ensure that the sleep feature is turned off for iPhone access point. Enable maximum compatibility.

| Problem                        | LED and Tone<br>Indication   | Solution                                                                                                    |                                                                                                    |
|--------------------------------|------------------------------|----------------------------------------------------------------------------------------------------|----------------------------------------------------------------------------------------------------|
| Radio remains in Un-           | LED :                        | Perform one of the following actions:                                                                                                    |                                                                                                    |
| programmed channel             | -<br>Tone:                   | <ol> <li>If the Wi-Fi is connected, check if the access<br/>point has internet connection.</li> </ol>                                                                       |                                                                                                    |
| Continuous Un-                 |                              | <b>2</b> Connect to the access point by using a smart-phone.                                                                                                    |                                                                                                    |
|                                | programmou                   | a If the Wi-Fi is connected, check the Wi-Fi icon                                                                                                    |                                                                                                    |
| Unprogrammed<br>Zones Contacts |                              | in an unprogrammed channel. If the Wi-<br>Fi signal has more than three bars, connect<br>to the SSID by using a smartphone. Go to<br>https://www.motorolasolutions.com/     |                                                                                                    |
|                                | 3                            | <b>b</b> If https://www.motorolasolutions.com/ is not accessible through your smartphone, contact your network administrator. This process requires an internet connection. |                                                                                                    |
|                                |                              | 3 If the radio shows Connecting, and eventually shows Unprogrammed, perform the following actions:                                                                          |                                                                                                    |
|                                |                              | a Check the access point and password.                                                                                                    |                                                                                                    |
|                                |                              | b If the Wi-Fi is unavailable, use your smart-<br>phone to connect to the SSID using the pass-<br>word stated.                                                              |                                                                                                    |
|                                |                              | 4 If the radio shows Checking for Updates,<br>and eventually shows Unprogrammed, perform<br>the following actions:                                                          |                                                                                                    |
|                                |                              | a If the Wi-Fi is connected, test the internet con-<br>nectivity by using a smartphone.                                                                                     |                                                                                                    |
|                                |                              | b If the internet connection is working properly,<br>power cycle the radio to restart the provision-<br>ing process.                                                        |                                                                                                    |
|                                |                              | 5 If you hear these tones:                                                                                                    |                                                                                                    |
|                                |                              | continuous unprogrammed tone                                                                                                    |                                                                                                    |
|                                |                              | momentarily valid tone                                                                                                    |                                                                                                    |
|                                |                              |                                                                                                    | wait for one to two minutes for the radio to find<br>the Update Job and perform one of the following<br>actions: |
|                                |                              | <ul> <li>If a job is found, the radio proceeds to the<br/>provisioning process.</li> </ul>                                                                                  |                                                                                                    |
|                                |                              | <ul> <li>If no job is found, power cycle the radio.</li> </ul>                                                                                                    |                                                                                                    |
|                                |                              | <b>NOTE:</b> If the issues persist, contact Motor-<br>ola Customer Service.                                                                                                 |                                                                                                    |
| Update Not Available           | LED :                        | Perform the following actions:                                                                                                    |                                                                                                    |
|                                | Blinking Red<br><b>Tone:</b> | <ol> <li>Verify that the Wi-Fi is connected by pressing the<br/>3-Dot Programmable Feature button.</li> </ol>                                                               |                                                                                                    |

| Problem                 | LED and Tone<br>Indication                                     | Solution                                                                                                    |
|-------------------------|----------------------------------------------------------------|----------------------------------------------------------------------------------------------------|
| Update<br>Not Available | Continuous Un-<br>programmed                                   | <ul> <li>Check the router firewall configuration.</li> <li>NOTE: If the Wi-Fi is connected, contact<br/>Motorola Customer Service.</li> </ul>                                                                                                    |
| Update Failed           | LED :<br>Blinking Red<br>Tone:<br>Continuous Un-<br>programmed | <ul> <li>Perform the following actions:</li> <li>1 Verify that the Wi-Fi is connected by pressing the 3-Dot Programmable Feature button.</li> <li>2 If there is a low battery alert tone, charge the radio and continue until the tone stops.</li> <li>3 Power cycle the radio and redo the whole process.</li> <li>NOTE: If the issues persist, contact Motorola Customer Service.</li> </ul> |

# Inhalt

| Hinweise zu geistigem Eigentum und gesetzlichen Bestimmungen | 3   |
|--------------------------------------------------------------|-----|
| Kapitel 1 : Aktivierungsübersicht                            | 5   |
| 1.1 Einrichtung des WLAN-Access-Points                       | .5  |
| 1.2 Aktivierung und Firmware-Update                          | . 5 |
| 1.2.1 Best Practices                                         | . 6 |
| Kapitel 2 : Erster Aktivierungsprozess                       | 7   |
| Kapitel 3 : Fehlerbehebung1                                  | 1   |

# Hinweise zu geistigem Eigentum und gesetzlichen Bestimmungen

### Copyright

Die in diesem Dokument beschriebenen Motorola Solutions-Produkte können durch Copyright geschützte Computerprogramme von Motorola Solutions enthalten. Nach den Gesetzen der USA und anderer Staaten sind bestimmte exklusive Rechte an der urheberrechtlich geschützten Software der Firma Motorola Solutions vorbehalten. Demzufolge dürfen urheberrechtlich geschützte Computerprogramme von Motorola Solutions, die zusammen mit den in diesem Dokument beschriebenen Motorola Solutions-Produkten ausgeliefert werden, ohne die vorherige schriftliche Genehmigung von Motorola Solutions weder kopiert noch in jeglicher Form reproduziert werden.

Die Vervielfältigung, Übertragung, Speicherung in einem Abrufsystem oder Übersetzung in eine Sprache oder Computersprache ist für keinen Teil dieses Dokuments in keinerlei Form und durch keinerlei Methode ohne vorherige schriftliche Genehmigung von Motorola Solutions Inc. gestattet.

### Marken

MOTOROLA, MOTO, MOTOROLA SOLUTIONS und das stilisierte M-Logo sind Marken oder eingetragene Marken von Motorola Trademark Holdings, LLC und werden unter Lizenz verwendet. Alle anderen Marken sind Eigentum ihrer jeweiligen Inhaber.

### Lizenzrechte

Mit dem Kauf von Produkten von Motorola Solutions werden weder ausdrücklich noch stillschweigend, durch Rechtsverwirkung oder auf andere Weise Lizenzen unter dem Copyright, dem Patent oder den Patentanwendungen von Software von Motorola Solutions ausgegeben, außer der Nutzung von gewöhnlichen, nicht exklusiv erteilten, gebührenfreien Lizenzen, die sich aus der Anwendung der Gesetze beim Verkauf eines Produkts ergeben.

### **Open-Source-Inhalt**

Dieses Produkt kann Open-Source-Software enthalten, die unter Lizenz verwendet wird. Vollständige rechtliche Hinweise und Attributionsinformationen zu Open Source finden Sie in den Produktinstallationsmedien.

### WEEE-Richtlinie der EU

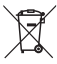

Gemäß WEEE-Richtlinie (Waste of Electrical and Electronic Equipment, deutsch Elektro- und Elektronikaltgeräte) der EU besteht für Elektro- und Elektronikgeräte, die in den Mitgliedsländern der Europäischen Union in Verkehr gebracht werden, Kennzeichnungspflicht.

Die Kennzeichnung erfolgt durch ein Etikett mit einer durchgestrichenen Mülltonne, das am Produkt selbst oder an der Verpackung angebracht wird.

Endverbraucher in den Mitgliedsländern der Europäischen Union sind angehalten, bei ihrem lokalen Händler oder beim Kundendienst des Herstellers Informationen zum Rücknahmesystem ihres Landes einzuholen.

### Haftungsausschluss

Beachten Sie, dass bestimmte Funktionen, Eigenschaften und Möglichkeiten, die in diesem Dokument beschrieben werden, für ein bestimmtes System möglicherweise nicht gelten oder nicht lizenziert sind

oder von den Eigenschaften bestimmter mobiler Endgeräte (Funkgeräte) oder von der Konfiguration bestimmter Parameter abhängen können. Wenden Sie sich für weitere Informationen an Ihren Ansprechpartner von Motorola Solutions.

### © 2022 Motorola Solutions, Inc. Alle Rechte vorbehalten

# Aktivierungsübersicht

MOTOTRBO<sup>™</sup> R7 ist ein fortschrittliches Cloud-fähiges Funkgerät für mobile Landfunkdienste (LMR).

Das R7 muss einmalig aktiviert werden, um die mit dem Funkgerät erworbenen Softwarefunktionen und Dienste zu aktivieren. Das Funkgerät stellt eine Verbindung zum RadioCentral-Server her, einer Cloud-basierten Anwendung, um die spezifischen Softwarefunktionen und Einstellungen für ein bestimmtes Modell und eine bestimmte Region (regionaler Codeplug) zu erhalten. Das Funkgerät lädt auch die neueste Firmware herunter (sofern verfügbar), um sicherzustellen, dass Ihr Funkgerät über die neuesten Softwarefunktionen und Sicherheitspatches verfügt.

Nach der einmaligen Aktivierung kann Ihr Funkgerät mit dem Radio Management, (RM) oder der Customer Programming Software 2.0 (CPS, kundenseitige Programmiersoftware) aktiviert und konfiguriert werden.

### 1.1 Einrichtung des WLAN-Access-Points

Ihr Funkgerät stellt über WLAN eine Verbindung zur sicheren Cloud-Anwendung her. Alle Funkgeräte verfügen standardmäßig über eine WLAN-Funktion oder können diese über ein Software-Upgrade herunterladen. Für diesen ersten Download können sie eine WLAN-Verbindung herstellen.

| Element                                              | Beschreibung       |
|------------------------------------------------------|--------------------|
| SSID                                                 | MOTOTRBO           |
| Passwort                                             | Radio Management   |
| Sicherheitstyp                                       | WPA2-PSK           |
| Frequenz                                             | 2,4 GHz und 5 GHz  |
| Kanal                                                | 1 bis 11 (2,4 GHz) |
| Empfohlene Download-Geschwindigkeit pro<br>Funkgerät | 7 Mbit/s           |

### Tabelle 1 :Anforderungen für einen vorkonfigurierten WLAN-Access-Point

### 1.2 Aktivierung und Firmware-Update

In diesem Abschnitt werden die typische Paketgröße und die Dauer des Aktivierungsprozesses erläutert.

#### Tabelle 2 : Aktivierung

| Element             | Beschreibung          |
|---------------------|-----------------------|
| Typische Paketgröße | 0,5 MB                |
| Aktivierungsdauer   | Zwei bis drei Minuten |

### Tabelle 3 : Aktivierung und Firmware-Upgrade

| Element             | Beschreibung          |
|---------------------|-----------------------|
| Typische Paketgröße | 30 MB                 |
| Aktivierungsdauer   | Acht bis zehn Minuten |

### 1.2.1 Best Practices

Motorola Solutions bietet Best Practices für die Sicherheit und den Betrieb des WLAN-Netzwerks für Ihr Funkgerät.

Weitere Informationen finden Sie in den MOTOTRBO™ Best Practices zur Geräteaktivierung, MN008921A01 unter https://learning.motorolasolutions.com.

## **Erster Aktivierungsprozess**

Das Funkgerät stellt automatisch eine Verbindung zum vorkonfigurierten WLAN-Access Point her und wird nach dem Einschalten des Funkgeräts aktiviert.

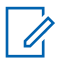

### HINWEIS:

- Informationen zur Volltastatur (FKP) finden Sie in den folgenden Tabellen in der Spalte Funkgerät-Display sowie in der Spalte LED und Tonanzeige.
- Informationen zur Ansicht ohne Tatstatur (NKP) finden Sie in den folgenden Tabellen in der Spalte LED und Tonanzeige. Sie können die WLAN-Statusankündigung auch überprüfen, indem Sie die programmierbare 3-Punkt-Funktionstaste drücken.

### Stufe 1: WLAN-Verbindung

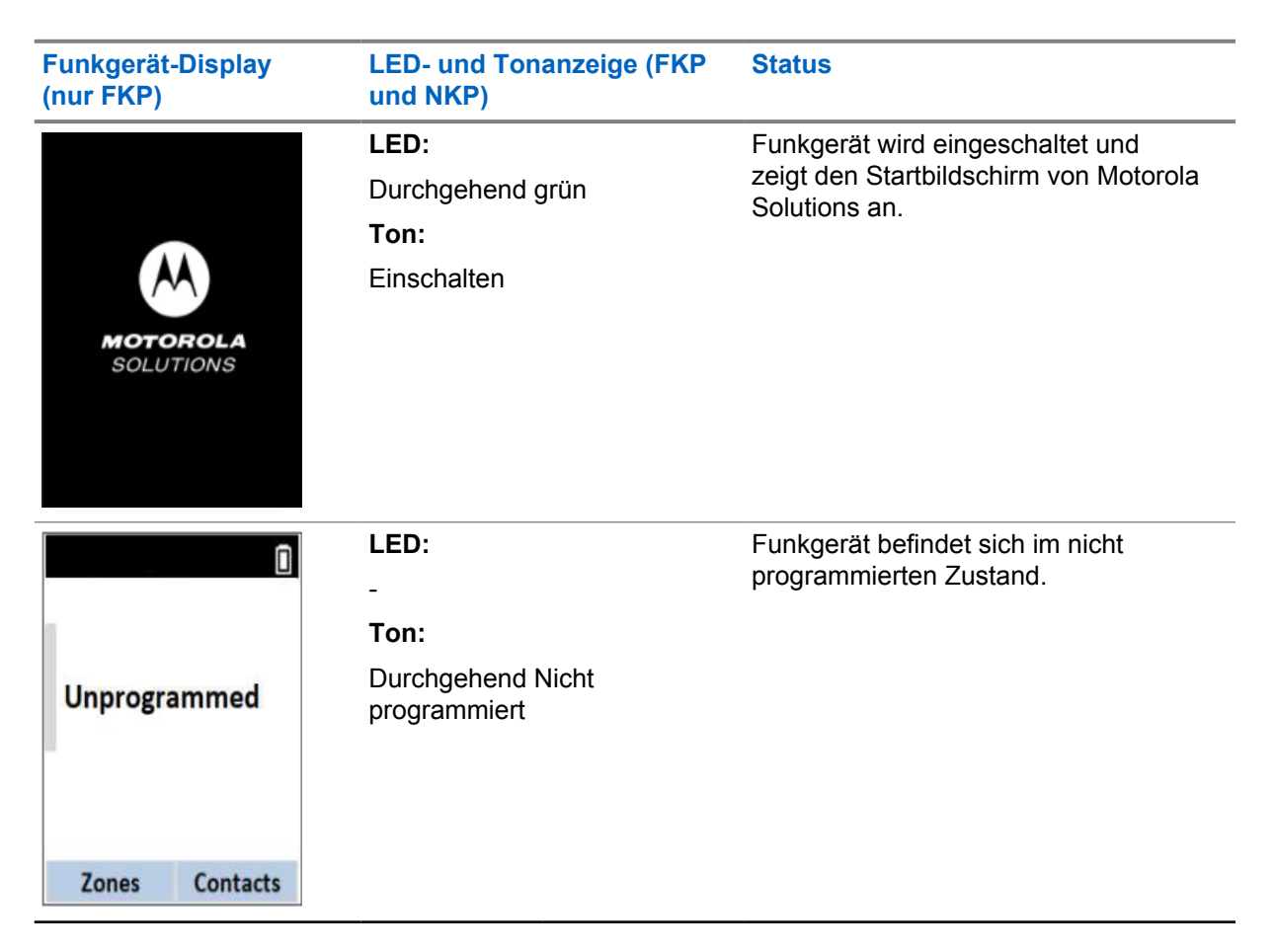

| Funkgerät-Display<br>(nur FKP) | LED- und Tonanzeige (FKP<br>und NKP) | Status                            |                                                                   |
|--------------------------------|--------------------------------------|-----------------------------------|-------------------------------------------------------------------|
| <b>%</b>                       | LED:<br>Blinkt gelb<br>Ton:          | Funkgerät stellt<br>einem WLAN-Ne | eine Verbindung zu<br>etzwerk her.                                |
| Connecting                     | Kurzzeitig gültig                    | Symbol                            | Beschreibun<br>g                                                  |
| MOTOTRBO                       |                                      | <u> </u>                          | int Funkgerat<br>ist mit einem<br>WLAN-<br>Netzwerk<br>verbunden. |
|                                |                                      | <b>V</b>                          | WLAN-<br>Netzwerk ist<br>nicht<br>verfügbar.                      |

Stufe 2: Das Funkgerät stellt für den Paketdownload eine Verbindung zum Server her

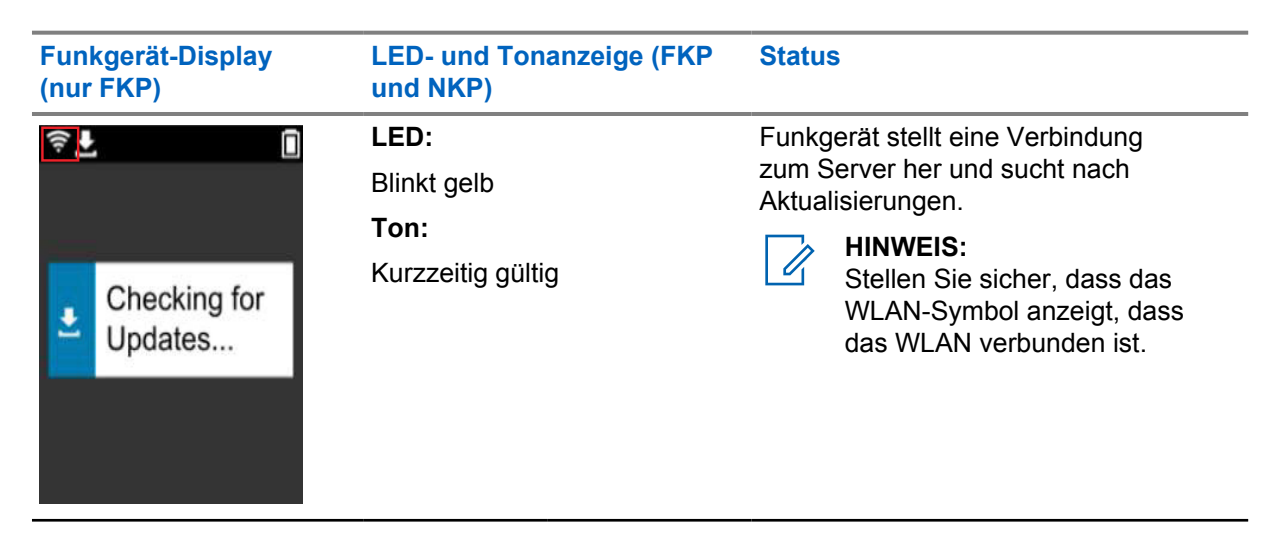

| Funkgerät-Display<br>(nur FKP)                    | LED- und Tonanzeige (FKP<br>und NKP)             | Status                                                                                                    |
|---------------------------------------------------|--------------------------------------------------|----------------------------------------------------------------------------------------------------|
| <ul> <li>Downloading Updates</li> </ul>           | LED:<br>Blinkt gelb<br>Ton:<br>Kurzzeitig gültig | <ul> <li>Funkgerät lädt die Pakete vom Server<br/>herunter, wenn Aktualisierungen<br/>erforderlich sind.</li> <li><b>HINWEIS:</b> <ul> <li>Wenn die aktuellste<br/>Software-Version im<br/>Funkgerät enthalten ist,<br/>lädt das Funkgerät<br/>nur die regionalen<br/>Informationen herunter.</li> <li>Wenn die Software im<br/>Funkgerät nicht auf<br/>dem neuesten Stand<br/>ist, wird das Funkgerät<br/>aktualisiert und die<br/>regionalen Informationen<br/>werden heruntergeladen.</li> </ul> </li> </ul> |
| <ul> <li>♥ Unpacking</li> <li>Firmware</li> </ul> | LED:<br>Blinkt gelb<br>Ton:<br>Kurzzeitig gültig | Funkgerät entpackt das<br>heruntergeladene Firmware-Update<br>(falls verfügbar).                                                                                                    |
| ♥ ▲ Unpacking Updates                             | LED:<br>Blinkt gelb<br>Ton:<br>Kurzzeitig gültig | Funkgerät entpackt die<br>heruntergeladenen Aktualisierungen.                                                                                                    |

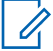

HINWEIS: Ihr Funkgerät wird nach Abschluss der Serveraktualisierung neu gestartet.

Stufe 3: Installation

| Funkgerät-Display<br>(nur FKP)               | LED- und Tonanzeige (FKP<br>und NKP)                            | Status                                |
|----------------------------------------------|-----------------------------------------------------------------|---------------------------------------|
| <ul> <li>L Update<br/>In Progress</li> </ul> | LED:<br>Durchgehend gelb<br>Ton:<br>Kurzzeitig gültig           | Funkgerät wird aktualisiert.          |
| Update<br>Completed                          | LED:<br>-<br>Ton:<br>Kurzzeitig Aktualisierung<br>abgeschlossen | Die Aktualisierung ist abgeschlossen. |

1

# Fehlerbehebung

Dieser Abschnitt erläutert den Prozess zur grundlegenden Fehlerbehebung.

### HINWEIS:

- Es wird empfohlen, die Fehlerbehebungsschritte mit einem Funkgerät mit Volltastatur auszuführen.
- Die maximale Anzahl der gleichzeitig unterstützten Funkgeräte hängt von der Anzahl der aktiven Clients ab, die Ihr Access Point unterstützt. Es wird jedoch empfohlen, Fehler bei maximal 20 Funkgeräten gleichzeitig zu beheben.
- Im Falle eines Stromausfalls fährt das Funkgerät in der vorherigen Stufe fort.

| Problem                                                       | LED- und<br>Tonanzeige           | Lö      | sung                                                                                                    |                                                                                                    |
|---------------------------------------------------------------|----------------------------------|---------|----------------------------------------------------------------------------------------------------|----------------------------------------------------------------------------------------------------|
| Das Funkgerät kann<br>keine Verbindung<br>zum WLAN herstellen | LED:<br>Blinkt gelb<br>Ton:<br>- | Fü<br>1 | hren Sie eine de<br>Überprüfen Sie<br>ist.<br>HINWEI<br>Es wird<br>oder ein                              | er folgenden Aktionen aus:<br>, ob die WLAN-Funktion aktiviert<br><b>S:</b><br>empfohlen, ein WLAN-Modem<br>en Router zu verwenden.                                   |
|                                                               | 2<br>3                           |         | Symbol                                                                                                   | Beschreibung<br>Ihr Funkgerät<br>ist mit einem<br>WLAN-Netzwerk<br>verbunden.<br>WLAN-Netzwerk ist<br>nicht verfügbar.                                                |
|                                                               |                                  | 2       | Überprüfen Sie<br>konfiguriert ist:                                                                      | , ob der Zugriffspunkt richtig                                                                                                    |
|                                                               |                                  |         | Element                                                                                                  | Beschreibung                                                                                                    |
|                                                               |                                  |         | SSID                                                                                                    | MOTOTRBO                                                                                                    |
|                                                               |                                  |         | Passwort                                                                                                 | Radio Management                                                                                                    |
|                                                               |                                  |         | Sicherheitstyp                                                                                           | WPA2-PSK                                                                                                    |
|                                                               |                                  | 3       | Stellen Sie sich<br>eingeschaltet is<br>Reichweite des<br>können dies üb<br>Smartphone eir<br>(MOTOTRBO) | er, dass das Funkgerät<br>t und sich innerhalb der<br>Zugriffspunkts befindet. Sie<br>erprüfen, indem Sie mit einem<br>ne Verbindung zum Zugriffspunkt<br>herstellen. |

| Problem                 | LED- und<br>Tonanzeige               | Lö | sung                                                                                                    |
|-------------------------|--------------------------------------|----|----------------------------------------------------------------------------------------------------|
|                         |                                      | 4  | Überprüfen Sie den Abstand zwischen Funkgerät<br>und Zugriffspunkt. Überprüfen Sie das Signal der<br>SSID mit einem Smartphone.                                                                                                    |
|                         |                                      |    | HINWEIS:<br>Stellen Sie sicher, dass der<br>Ruhemodus für den iPhone-<br>Zugriffspunkt deaktiviert ist. Aktivieren<br>Sie die maximale Kompatibilität.                                                                                     |
| Das Funkgerät           | LED:                                 | Fü | hren Sie eine der folgenden Aktionen aus:                                                                                                    |
| programmierten<br>Kanal | -<br>Ton:                            | 1  | Wenn das WLAN verbunden ist, überprüfen<br>Sie, ob der Zugriffspunkt über eine<br>Internetverbindung verfügt.                                                                                                    |
| Û                       | Durchgehend<br>Nicht<br>programmiert | 2  | Stellen Sie mit einem Smartphone eine Verbindung zum Zugriffspunkt her.                                                                                                    |
|                         | 1 0                                  |    | a Wenn das WLAN verbunden ist, überprüfen                                                                                                    |
| Unprogrammed            | Unprogrammed                         |    | Sie das WLAN-Symbol Rel in einem<br>nicht programmierten Kanal. Wenn das<br>WLAN-Signal mehr als drei Balken hat,<br>stellen Sie mit einem Smartphone eine<br>Verbindung zur SSID her. Gehen Sie zu<br>https://www.motorolasolutions.com/. |
| Zones Contacts          |                                      |    | <ul> <li>Wenn https://www.motorolasolutions.com/<br/>nicht über Ihr Smartphone erreichbar<br/>ist, wenden Sie sich an Ihren<br/>Netzwerkadministrator. Für diesen Prozess ist<br/>eine Internetverbindung erforderlich.</li> </ul>         |
|                         |                                      | 3  | Wenn das Funkgerät Connecting (Verbinden)<br>anzeigt und schließlich Unprogrammed (Nicht<br>programmiert), führen Sie die folgenden Schritte<br>aus:                                                                                       |
|                         |                                      |    | <ul> <li>überprüfen Sie den Zugriffspunkt und das<br/>Passwort.</li> </ul>                                                                                                    |
|                         |                                      |    | <ul> <li>Wenn das WLAN nicht verfügbar ist,<br/>verwenden Sie Ihr Smartphone, um mit dem<br/>angegebenen Passwort eine Verbindung zur<br/>SSID herzustellen.</li> </ul>                                                                    |
|                         |                                      | 4  | Wenn das Funkgerät Checking for Updates<br>(Updates suchen) anzeigt und schließlich<br>Unprogrammed (Nicht programmiert), führen Sie<br>die folgenden Schritte aus:                                                                        |
|                         |                                      |    | <ul> <li>Wenn das WLAN verbunden ist, überprüfen<br/>Sie die Internetverbindung mit einem<br/>Smartphone.</li> </ul>                                                                                                    |

| Problem                  | LED- und<br>Tonanzeige               | Lösung                                                                                                    |
|--------------------------|--------------------------------------|----------------------------------------------------------------------------------------------------|
|                          |                                      | b Wenn die Internetverbindung ordnungsgemäß<br>funktioniert, schalten Sie das Funkgerät<br>aus und wieder ein, um den<br>Bereitstellungsprozess neu zu starten. |
|                          |                                      | 5 Wenn Sie diese Töne hören:                                                                                                    |
|                          |                                      | Kontinuierlicher, nicht programmierter Ton                                                                                                    |
|                          |                                      | Kurzfristig gültiger Ton                                                                                                    |
|                          |                                      | Warten Sie ein bis zwei Minuten, bis das<br>Funkgerät den Aktualisierungsauftrag gefunden<br>hat, und führen Sie eine der folgenden<br>Maßnahmen durch:         |
|                          |                                      | <ul> <li>Wenn ein Auftrag gefunden wird, fährt das<br/>Funkgerät mit dem Bereitstellungsprozess<br/>fort.</li> </ul>                                            |
|                          |                                      | <ul> <li>Wenn kein Auftrag gefunden wird, starten Sie<br/>das Funkgerät neu.</li> </ul>                                                                         |
|                          |                                      | HINWEIS:<br>Wenn die Probleme weiterhin bestehen,<br>wenden Sie sich an den Kundendienst<br>von Motorola.                                                       |
| Update nicht             | LED:                                 | Führen Sie die folgenden Aktionen aus:                                                                                                    |
| verfügbar                | Blinkt rot<br><b>Ton:</b>            | <ol> <li>Überprüfen Sie, ob das WLAN verbunden<br/>ist, indem Sie die programmierbare 3-Punkt-<br/>Funktionstaste drücken.</li> </ol>                           |
|                          | Durchgehend<br>Nicht<br>programmiert | <ol> <li>Überprüfen Sie die Konfiguration der Firewall des<br/>Routers.</li> </ol>                                                                              |
| Update     Not Available | programment                          | HINWEIS:<br>Wenn das WLAN verbunden ist, wenden<br>Sie sich an den Kundendienst von<br>Motorola.                                                                |
|                          |                                      |                                                                                                    |
| Update<br>fehlgeschlagen | LED:                                 | Führen Sie die folgenden Aktionen aus:                                                                                                    |
| longooonagon             | Blinkt rot<br>Ton:                   | <ol> <li>Uberpr üfen Sie, ob das WLAN verbunden<br/>ist, indem Sie die programmierbare 3-Punkt-<br/>Funktionstaste dr ücken.</li> </ol>                         |
|                          | Durchgehend<br>Nicht<br>programmiert | 2 Wenn ein Alarm bei niedrigem Akkustand ertönt,<br>laden Sie das Funkgerät auf, und fahren Sie fort,<br>bis der Ton beendet wird.                              |

| Problem       | LED- und<br>Tonanzeige | Lösung                                                                                                    |
|---------------|------------------------|----------------------------------------------------------------------------------------------------|
| Update failed |                        | <ul> <li>Schalten Sie das Funkgerät aus und wieder ein, und wiederholen Sie den gesamten Vorgang.</li> <li>HINWEIS:<br/>Wenn die Probleme weiterhin bestehen, wenden Sie sich an den Kundendienst von Motorola.</li> </ul> |